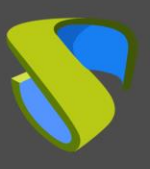

### Introducción

El presente documento muestra cómo convertir un S.O. Ubuntu 18.04 Desktop en un cliente de conexión en modo quiosco.

La conversión de este S.O. en modo quiosco permitirá que cuando se inicie el equipo directamente se muestre un navegador web para acceder a un servicio (escritorio o aplicación virtual) publicado en UDS Enterprise.

El proceso de conversión en modo quiosco de este S.O. se realizará a través de un script facilitado por el equipo técnico de UDS Enterprise.

Es requisito indispensable que el equipo disponga de conexión directa a internet para que tanto el proceso de instalación del propio S.O. como la ejecución del script se realicen de forma correcta.

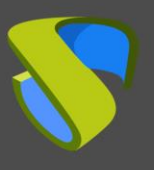

#### Cliente de conexión: Ubuntu 18.04 desktop

En el equipo (físico o virtual) que vayamos a usar como cliente de conexión para conectarnos a los servicios de UDS Enterprise (escritorios o aplicaciones virtuales), deberemos tener instado el S.O. Ubuntu 18.04 Desktop.

Realizaremos una instalación "estándar" de este S.O. y una vez finalizada, comprobaremos los repositorios fuentes y configuración de las actualizaciones:

 Repositorios: Es importante usar un repositorio que este actualizado y sincronizado con el repositorio principal, para evitar problemas con dependencias rotas, recomendamos usar el repositorio de Alemania:

| Software & Updates 🛛 😣                                                            |                                                               |                                     |                   |    |                        |  |  |  |
|-----------------------------------------------------------------------------------|---------------------------------------------------------------|-------------------------------------|-------------------|----|------------------------|--|--|--|
| Ubuntu Software                                                                   | Other Software                                                | Updates Authentication Additional D |                   |    | vers Developer Options |  |  |  |
| Downloadable from the Internet                                                    |                                                               |                                     |                   |    |                        |  |  |  |
| 🗹 Canonical-su                                                                    | upported free and                                             | open-sour                           | ce software (mair | ר) |                        |  |  |  |
| Community-maintained free and open-source software (universe)                     |                                                               |                                     |                   |    |                        |  |  |  |
| Proprietary drivers for devices (restricted)                                      |                                                               |                                     |                   |    |                        |  |  |  |
| 🗹 Software re                                                                     | Software restricted by copyright or legal issues (multiverse) |                                     |                   |    |                        |  |  |  |
| Source code                                                                       |                                                               |                                     |                   |    |                        |  |  |  |
| Download from                                                                     | Download from: Server for Germany                             |                                     |                   |    |                        |  |  |  |
| Installable from CD-ROM/DVD                                                       |                                                               |                                     |                   |    |                        |  |  |  |
| Cdrom with Ubuntu 18.04 'Bionic Beaver' Officially supported Restricted copyright |                                                               |                                     |                   |    |                        |  |  |  |
|                                                                                   |                                                               |                                     |                   | R  | evert Close            |  |  |  |

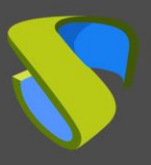

 Actualizaciones: Se recomienda deshabilitar las actualizaciones automáticas como se muestra en la siguiente captura:

| Software & Updates 🛛 😣                                        |                                        |                                    |                |                    |                   |  |
|---------------------------------------------------------------|----------------------------------------|------------------------------------|----------------|--------------------|-------------------|--|
| Ubuntu Software                                               | Other Software                         | Updates                            | Authentication | Additional Drivers | Developer Options |  |
| Install updates from:                                         |                                        |                                    |                |                    |                   |  |
| 🗹 Important s                                                 | ecurity updates (b                     | ionic-secu                         | rity)          |                    |                   |  |
| 🗹 Recommend                                                   | 🗹 Recommended updates (bionic-updates) |                                    |                |                    |                   |  |
| 🗹 Unsupporte                                                  | ed updates (bionic                     | backports                          | )              |                    |                   |  |
|                                                               |                                        |                                    |                |                    |                   |  |
| Automatically check for updates:                              |                                        | s: Never                           | Never          |                    |                   |  |
| When there a                                                  | s: Downle                              | Download and install automatically |                |                    |                   |  |
| When there are other updates: Display weekly                  |                                        |                                    |                |                    | •                 |  |
| Use Canonical Livepatch to increase security between restarts |                                        |                                    |                |                    |                   |  |
| To use Livepatch you need to sign in. Sign In                 |                                        |                                    |                |                    |                   |  |
| Notify me of a r                                              | new Ubuntu versio                      | n: Never                           |                |                    | •                 |  |
|                                                               |                                        |                                    |                | F                  | evert Close       |  |

Una vez dispongamos del S.O. Ubuntu 18.04 Desktop instalado, procederemos a descargar el script de conversión a modo quiosco y a su ejecución.

**in** (g+

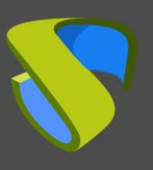

### Ejecución de script de conversión

El script de conversión de un S.O. Ubuntu 18.04 Desktop en modo quiosco se puede descargar del siguiente repositorio:

http://images.udsenterprise.com/files/Kiosk\_mode/Ubuntu18\_Desktop/

Last modified Size Description

C B O No es seguro images.udsenterprise.com/files/Kiosk\_mode/Ubuntu18\_Desktop/

# Index of /files/Kiosk\_mode/Ubuntu18\_Desktop

| Parent Directory | -                     |  |  |  |
|------------------|-----------------------|--|--|--|
| kiosk.sh         | 2019-03-26 13:34 2.1K |  |  |  |

Name

Dentro del script, podemos indicar una página de inicio específica, para que el usuario únicamente tenga que introducir sus credenciales de acceso al portal UDS y pueda acceder a sus servicios.

Esta página de inicio tendrá que ser la dirección IP o nombre del servidor UDS (broker).

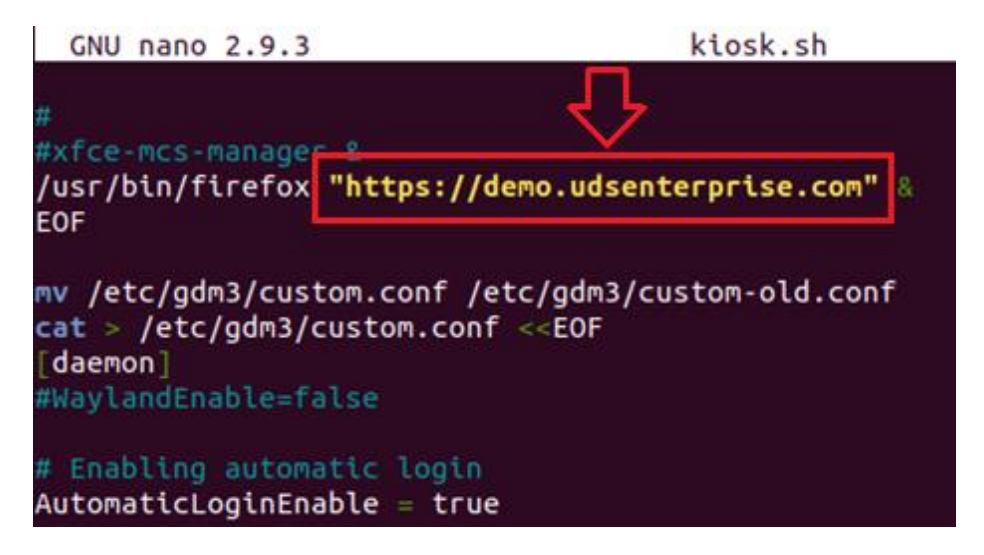

**NOTA:** Una vez ejecutado el script, también será posible realizar la configuración de página de inicio directamente desde el propio navegador.

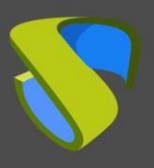

Una vez descargado el script y adaptado a nuestras necesidades, lo ejecutamos:

sudo bash Kiosk.sh

```
File Edit View Search Terminal Help

uds@ubuntu:~$ cd Downloads/

uds@ubuntu:~/Downloads$ ls -la

total 12

drwxr-xr-x 2 uds uds 4096 mar 26 18:23 .

drwxr-xr-x 16 uds uds 4096 mar 26 18:27 .

-rw-rw-r-- 1 uds uds 2142 mar 26 18:23 kiosk.sh

uds@ubuntu:~/Downloads$ sudo bash kiosk.sh
```

El script, además de configurar el S.O. Ubuntu en modo quiosco, también instalará el cliente UDS (UDS Plugin) y el cliente para conexiones RDP: FreeRDP version2.

| Setting  | up  | libqtassistantclient4:amd64 (4.6.3-7build1)      |
|----------|-----|--------------------------------------------------|
| Setting  | up  | python-cryptography (2.1.4-1ubuntu1.2)           |
| Setting  | up  | python-paramiko (2.0.0-1ubuntu1.2)               |
| Setting  | up  | libqt4-declarative:amd64 (4:4.8.7+dfsg-7ubuntu1) |
| Setting  | up  | libqtgui4:amd64 (4:4.8.7+dfsg-7ubuntu1)          |
| Setting  | up  | qt-at-spi:amd64 (0.4.0-8)                        |
| Setting  | up  | libqt4-designer:amd64 (4:4.8.7+dfsg-7ubuntu1)    |
| Setting  | up  | libqt4-help:amd64 (4:4.8.7+dfsg-7ubuntu1)        |
| Setting  | up  | libqt4-svg:amd64 (4:4.8.7+dfsg-7ubuntu1)         |
| Setting  | up  | libqt4-scripttools:amd64 (4:4.8.7+dfsg-7ubuntu1) |
| Setting  | up  | python-qt4 (4.12.1+dfsg-2)                       |
| Setting  | up  | udsclient (2.2.1)                                |
| Processi | ing | triggers for libc-bin (2.27-3ubuntu1)            |
| uds@ubur | ntu | -/Downloads\$ reboot                             |
|          |     |                                                  |

Una vez finalizado el proceso, ya tendremos el S.O. configurado en modo quiosco y todos los componentes de UDS necesarios para conectarnos a servicios de escritorios y aplicaciones virtuales.

Como última tarea, deberemos reiniciar el equipo para que se aplique la configuración.

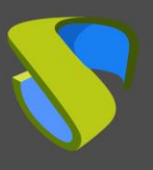

### Acceso Ubuntu modo quiosco

Después de la ejecución del script y el reinicio de la máquina, veremos que el sistema nos autentica automáticamente y nos muestra una ventana del navegador con la página de inicio indicada en el script.

**NOTA:** Si no se ha indicado ninguna página de inicio en el script, aparecerá "la por defecto" del navegador, pudiendo ahora configurar una específica dentro de las opciones de configuración del navegador.

| ٤                |        | Welcome to UDS - Mozilla Firefox               |                              | E                  | . Ø X |
|------------------|--------|------------------------------------------------|------------------------------|--------------------|-------|
| 😵 Welcome to UDS | ×      | +                                              |                              |                    |       |
| ← → C' û         | i 🔒    | https://demo. <b>udsenterprise.com</b> /login/ | 🛡 🏠                          | \ ⊡                | ≡     |
| Universal Deskt  | op Ser | 🕹 UDS Plugin About                             | Qı Enç                       | glish <del>-</del> |       |
|                  |        | Welcome to UDS 2.2.1                           |                              |                    |       |
|                  |        |                                                |                              |                    |       |
|                  |        | Username                                       |                              |                    |       |
|                  |        | Password                                       |                              |                    |       |
|                  |        | ➡) Sign in                                     |                              |                    |       |
|                  |        | UDS Enterprise E                               | Edition. © 2012-2018 Virtual | Cable S.L          | U.    |

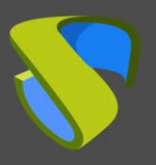

El usuario deberá validarse con sus credenciales de acceso al portal de login de UDS Enterprise y desde ahí acceder a sus servicios.

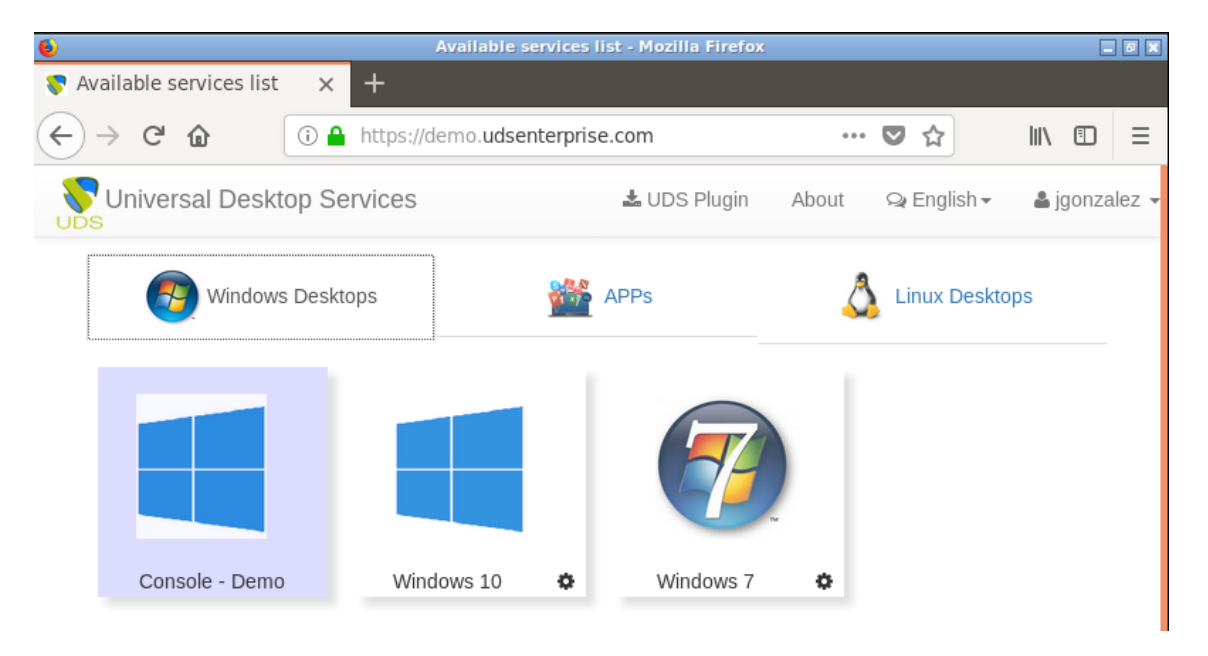

Si un usuario cierra o minimiza el navegador, puede volver a recuperarlo pulsando con el botón derecho del ratón sobre el escritorio y seleccionando "Web browser"

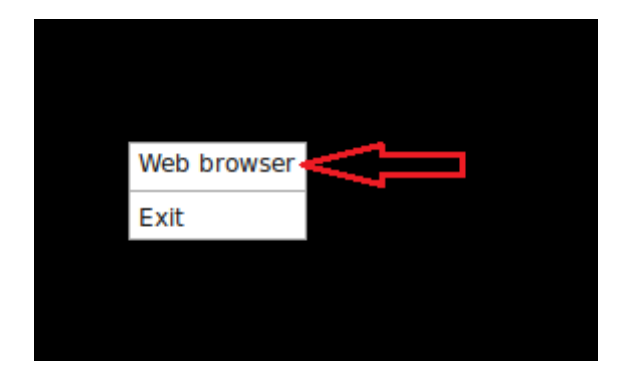

Si necesitamos acceder al S.O. Ubuntu "estándar", podremos hacerlo cerrando el navegador y pulsando con el botón derecho del ratón sobre el escritorio, seleccionando "Exit".

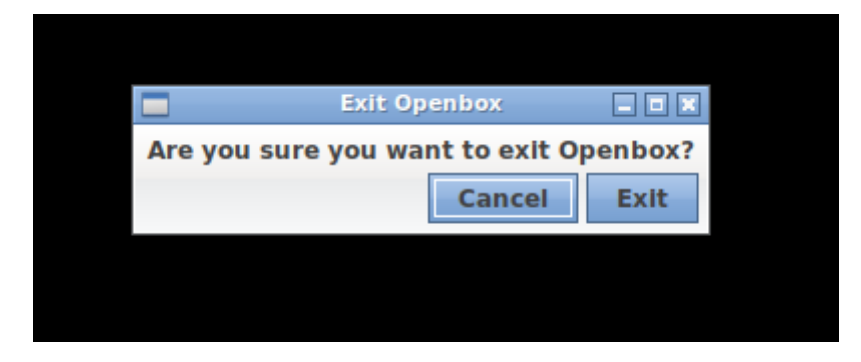

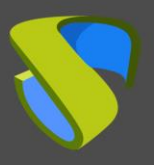

# UDS Enterprise Convertir Ubuntu 18.04 Desktop en modo quiosco

Nos preguntara si queremos salir de la sesión de Openbox y veremos que ahora ya nos permite acceder al Ubuntu 18 de forma "normal" (con el gestor de ventanas Gnome, por defecto en la Ubuntu 18).

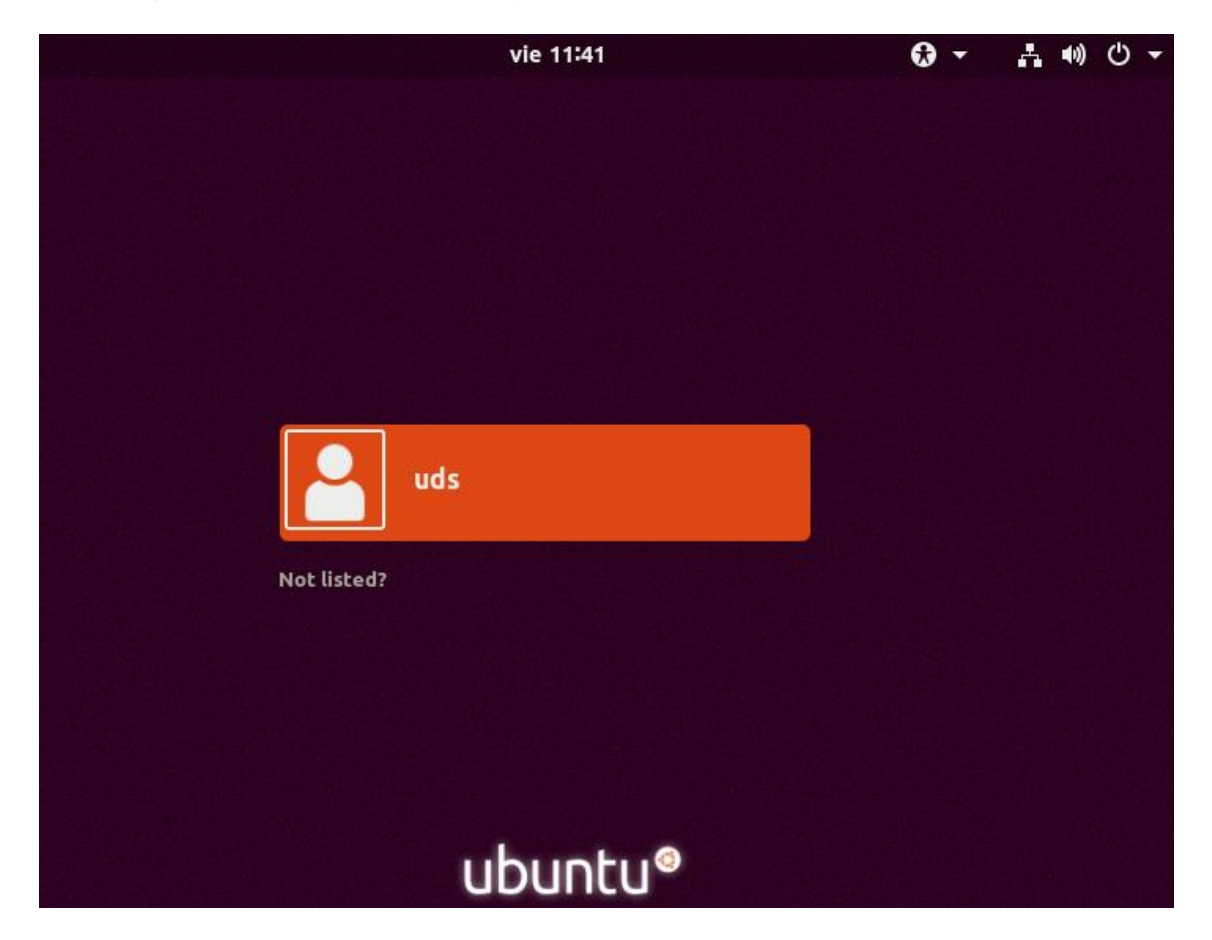

### Soporte y servicios profesionales

VirtualCable comercializa UDS Enterprise mediante un modelo de suscripción, incluyendo soporte y actualizaciones, según el número de usuarios.

Además, VirtualCable ofrece servicios profesionales para instalar y configurar UDS Enterprise y otras tecnologías de virtualización.

Para más información, visite www.udsenterprise.com o envíenos un email a info@udsenterprise.com

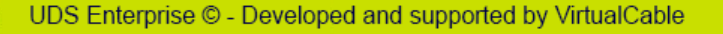

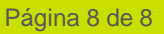